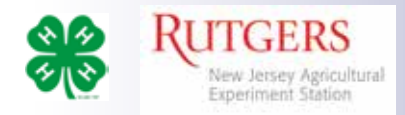

# Family Enrollment 4-HOnline v. 2.0

To begin, go to http://v2.4honline.com

If you don't already have a 4-HOnline account, click on the *Dont' have an account?* link to create one.

#### Notes:

If you had an account in 4-HOnline last year, you should be able to login with your current information (username: email and password.)

If you've forgotten your password, click the *Reset Password* link to have a temporary password sent to your email address.

Passwords in 4HOnline 2.0 must have 10 characters, include a number, a capital letter and a symbol. Example: Clover1234!

Select *New Jersey* from the drop-down menu requesting your State.

Select New Jersey Youth Development

Select your county from the next menu

Enter your information in the Create Your Account section.

# Add Member

To enter your first member, click Add Member

#### Join a Program

Click on the rectangle to select **4-H** as the program you are enrolling in. Then click *Next* 

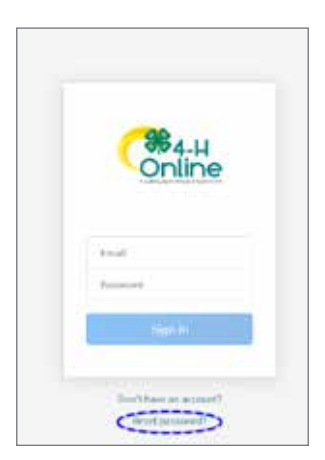

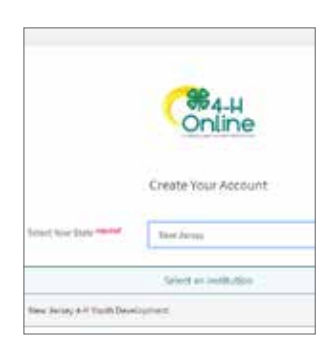

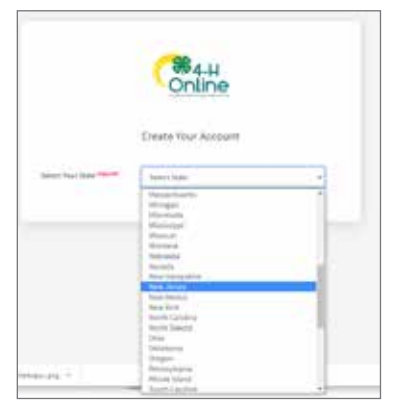

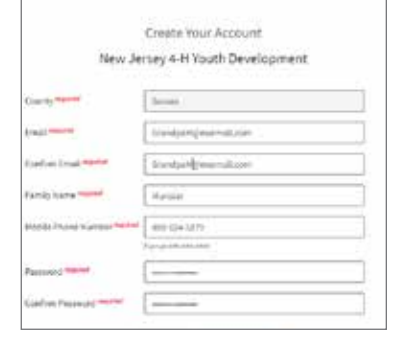

| hudy<br>Kenty<br>Deel Cart. | Add Member                                 |      |   |        |  |
|-----------------------------|--------------------------------------------|------|---|--------|--|
|                             |                                            | 0    | 0 | 0      |  |
|                             | 0.001 + 710 (2000)                         |      |   | 100000 |  |
|                             | Vallacity program would you, this to post? |      |   |        |  |
|                             | 4-H                                        |      |   |        |  |
|                             |                                            | (and | - |        |  |
|                             |                                            |      |   |        |  |

Cooperating Agencies: Rutgers, The State University of New Jersey, U.S. Department of Agriculture, and Boards of County Commissioners. Rutgers Cooperative Extension, a unit of the Rutgers New Jersey Agricultural Experiment Station, is an equal opportunity program provider and employer.

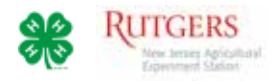

#### Profile

Add the member's name and date of birth.

Then click Next to advance.

#### About You

Answer the questions under About You and Demographics. Please add information for an Emergency Contact.

Then click Next to advance.

Note: Many of the questions here are required and must be answered to submit the 4-H member's enrollment.

#### **Select Participation**

On the Participation page, *please select the top rectangle* for New or Returning 4-H members. This will allow you to enroll in a 4-H club.

Then click *Finish* to begin enrollment for the member.

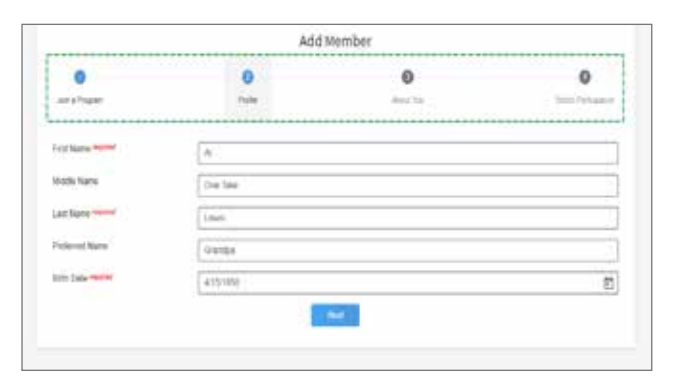

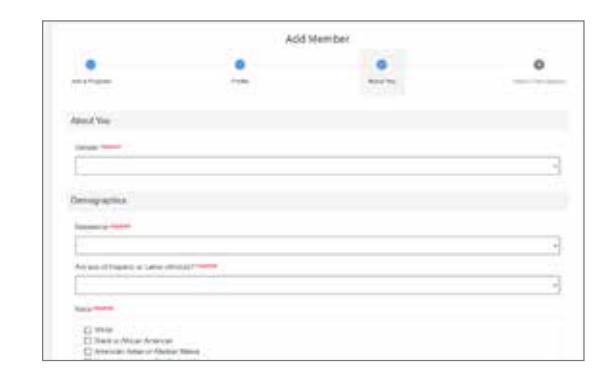

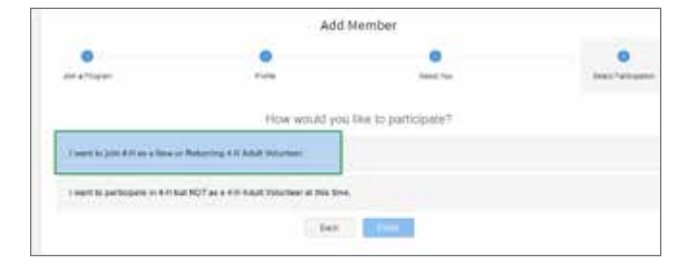

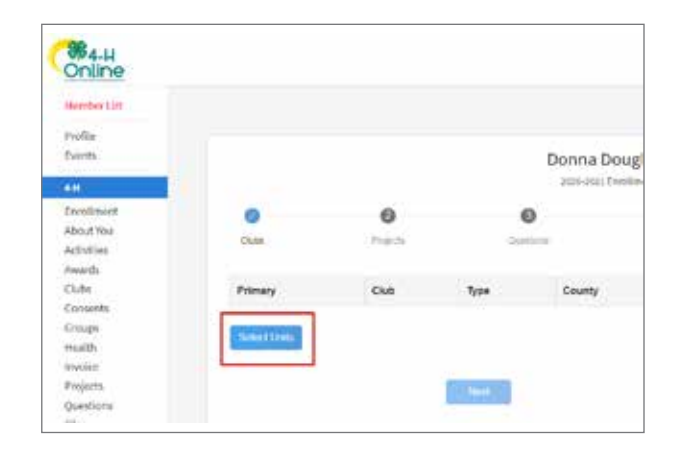

Registration

Clubs

The timeline at the top of the page will show your progress. You can always go back to a section to change information. If you get interrupted, the program will take you back to where you left off.

Click Select Units to begin.

In this section you will select 4-H clubs.

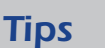

- Your progress can be tracked on the time line at the top of the page.
- You can always navigate back to change any information.

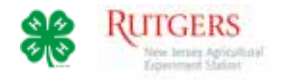

3

By default, you can select a club from your county.

If you are participating in a club from another county, select that county from the drop-down menu. This will display the clubs in that county.

Do not select clubs without contacting the club's leader first.

The club will be added to your record.

#### **Primary Club**

The first club selected is the member's **Primary** club. The leader of this 4-H club must confirm the member's participation before their enrollment can be approved by the county 4-H office.

You may select additional clubs by clicking the *Select Units* button.

When you have selected all your clubs, click Next.

#### Projects

In this section you will link each club to a project.

Click the Select Projects button.

To add the project listed at the bottom the screen to the club at the top, click the *Add* button.

If more than one project is listed for the club, add those in which you will be participating.

Click Select Projects for each club you added to your record. Choose each club through the drop-down menu to add projects to it.

When you have have added projects to each of your clubs, click *Next*.

|                   | Add Clubs                   |         | *      |
|-------------------|-----------------------------|---------|--------|
| -                 | County reprint              |         |        |
| 3                 | Settes                      | -       |        |
| Ð                 | All Star Rabbits            | AM      | - 0    |
| 1000              | All Star Robbits Pilep      | 7.683   | 10 (De |
| club              | Allone Y                    | Ant     |        |
| the through as La | Aviesome Alpaca Adventurers | Ant     | 50.00  |
|                   | Dates for                   | //Add   |        |
|                   |                             | - 100 F |        |

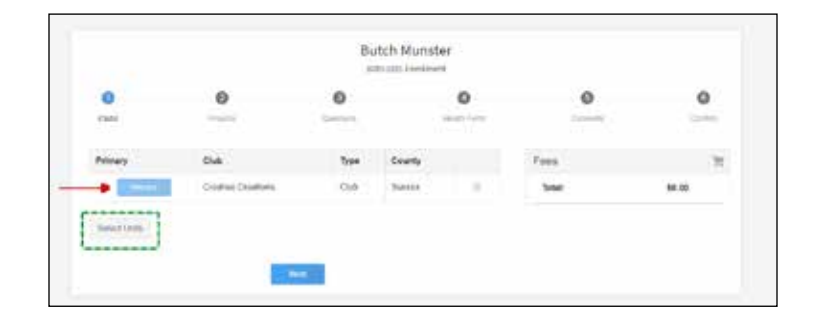

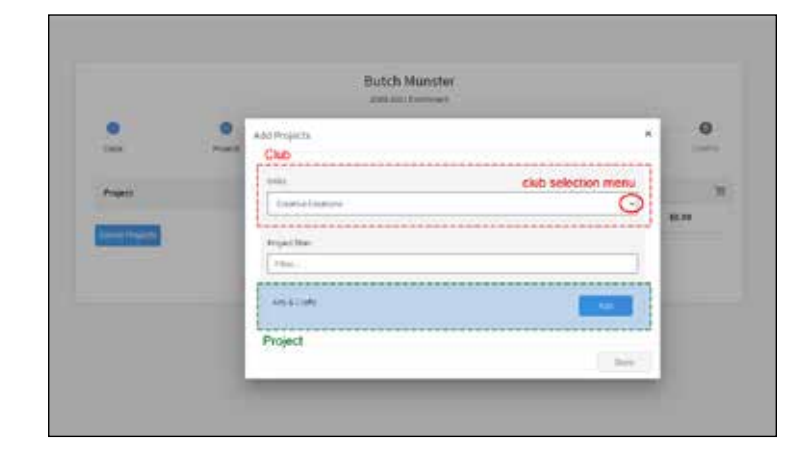

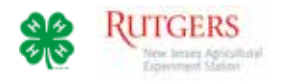

#### Questions

In the Questions section you will add to the personal information you entered in the *About You* section.

Click the Show Questions button.

Add contact information for any additional guardians for the 4-H member. Select the school they attend and answer the questions regarding military service.

When complete, click Next to continue.

#### Health

In the Health section you will be able to share information about any allergies the 4-H member may have. Most of these are not required, but answering them will help us provide a safer environment.

Click the Show Health Questions button.

When complete, please type/sign your name in the field at the bottom of the page, and click *Next*.

**Note:** During the program year you will be able to change or add information to the member's health record.

#### Consents

Consents are policies you must read and sign indicating you agree. (With the Media Agreement you have the option to disagree.)

Click the Show Consents button.

Review the consent forms, click the appropriate button afterward and sign.

Click Next when done.

#### Confirmation

The Confirmation page is your final step.

Please review the club and project information for accuracy. (You can return to any part to make changes.)

Click Submit when done.

Congratulations! You will receive an email confirming your submission and another when you are officially enrolled.

You may check on the status of your enrollment by logging into your 4-HOnline account.

| Same                                         |                                                                             |
|----------------------------------------------|-----------------------------------------------------------------------------|
| School District insurer                      |                                                                             |
| HIGH POINT RECIONA                           | £                                                                           |
| School Name memory                           |                                                                             |
| HISH POINT RECEONA                           | L H S                                                                       |
| C If you are unable to local<br>fields below | In your actool in the Init above, please enter the school name and type, in |
| School Name                                  |                                                                             |

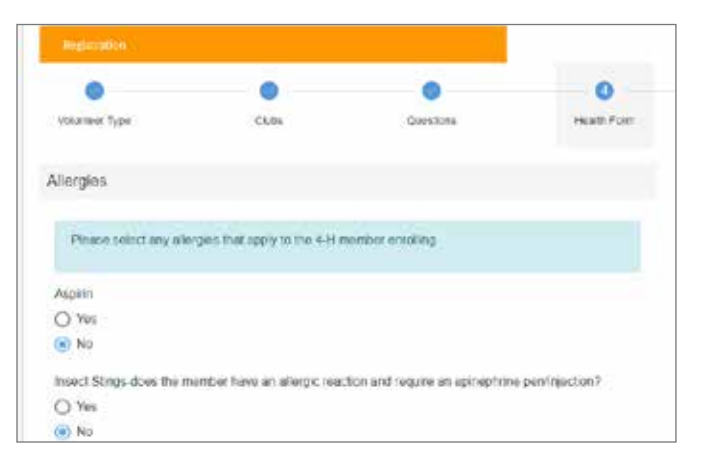

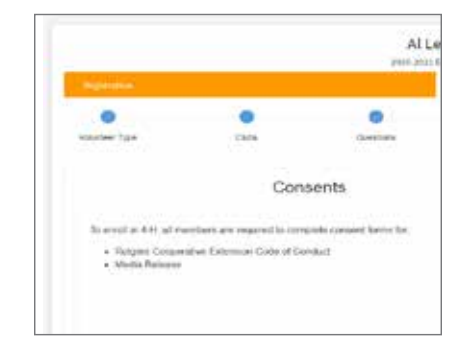

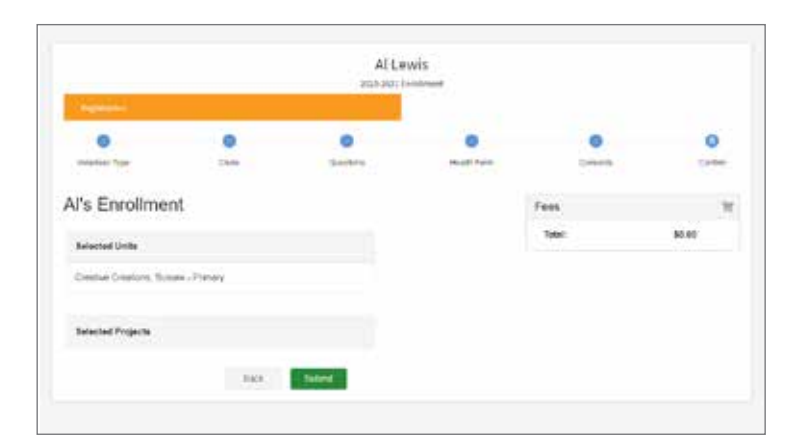

Cooperating Agencies: Rutgers, The State University of New Jersey, U.S. Department of Agriculture, and Boards of County Commissioners. Rutgers Cooperative Extension, a unit of the Rutgers New Jersey Agricultural Experiment Station, is an equal opportunity program provider and employer.

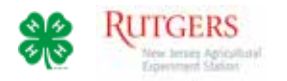

## **Menu Options**

#### Family

If your family's contact information changes during the year, please update it here.

#### **Events**

As 4-H events become available online you will be able register here.

### Add Members

You can add members to your family's account here.

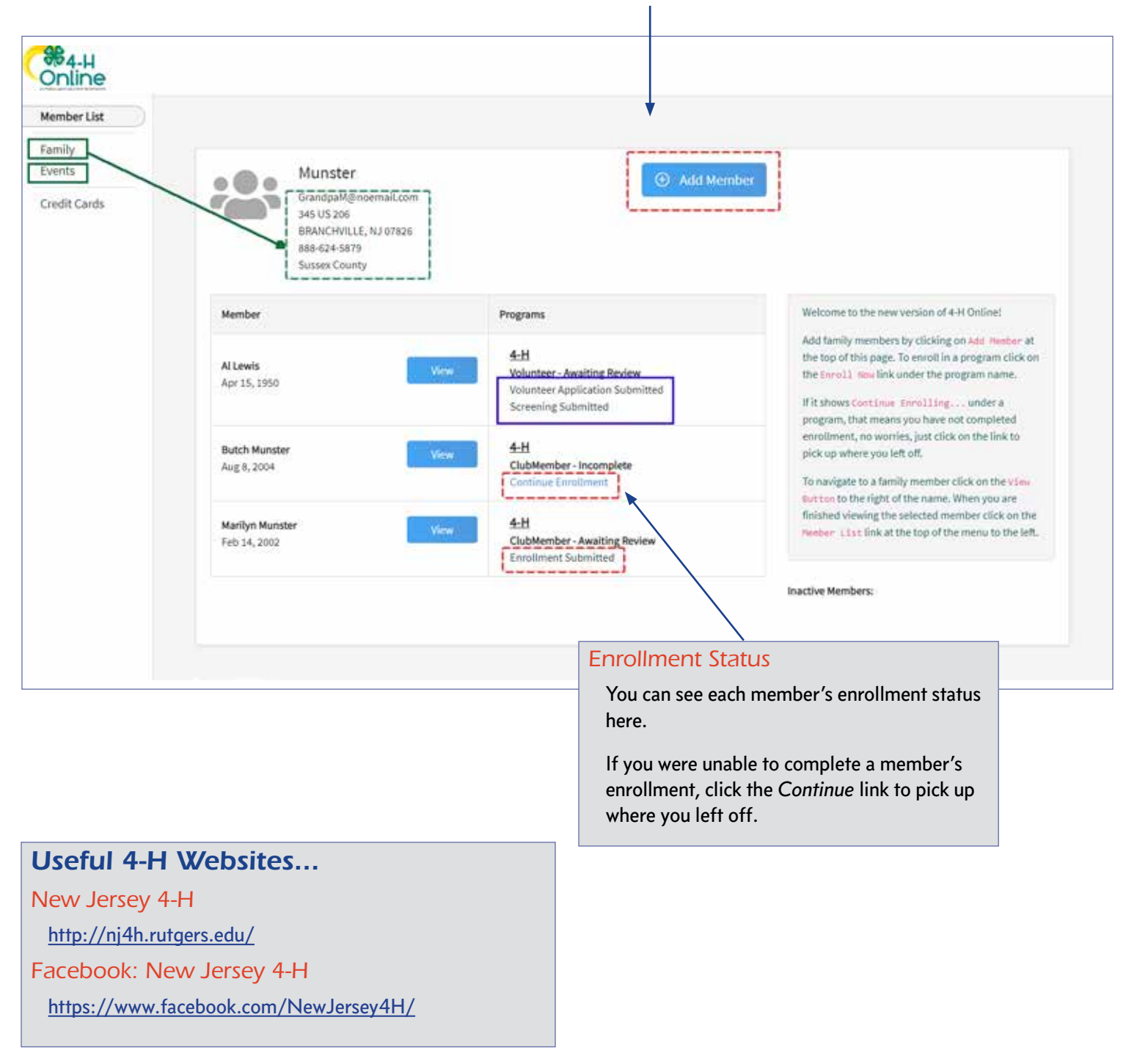

Cooperating Agencies: Rutgers, The State University of New Jersey, U.S. Department of Agriculture, and Boards of County Commissioners. Rutgers Cooperative Extension, a unit of the Rutgers New Jersey Agricultural Experiment Station, is an equal opportunity program provider and employer.